SCM ACD Wallboard

## **User's Guide**

#### COPYRIGHT

This manual is proprietary to SAMSUNG Electronics Co., Ltd. and is protected by copyright.

No part of this document may be copied, translated, transcribed or duplicated for any commercial purposes or disclosed to a third party in any form without the prior written consent of SAMSUNG Electronics Co., Ltd.

This manual should be read before the installation and operation, and the operator should correctly install and operate the product by using this manual.

This manual may be changed for the system improvement, standardization and other technical reasons without prior notice.

For further information on the updated manual or have a question for the content of manual, contact the address or homepage below.

Address: Document Center 2nd Floor IT Center. Dong-Suwon P.O. Box 105, 416, Maetan-3dong Yeongtong-gu, Suwon-si, Gyeonggi-do, Korea 442-600

Homepage: http://www.samsungdocs.com

© 2013 SAMSUNG Electronics Co., Ltd. All rights reserved.

#### **Revision History**

| Edition No. | Date of Issue | Remarks                     |
|-------------|---------------|-----------------------------|
| 00          | Dec 2013      | Initial release version 1.0 |
|             |               |                             |

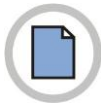

This page is intentionally left blank.

# TABLE OF CONTENTS

| Revision HistoryII                  | I |
|-------------------------------------|---|
| CHAPTER 1. INTRODUCTION VI          | I |
| PurposeVI                           | I |
| Document Content and OrganizationVI | I |
| Conventions                         | I |
| Console Screen OutputVII            | I |
| ReferencesIX                        | ( |
| CHAPTER 2. Installation 10          | ) |
| Prerequisties10                     | ) |
| Wallboard Installation10            | ) |
| CHAPTER 3. Wallboard 11             | 1 |
| Starting up the Wallboard11         | I |
| Wallboard Menu13                    | 3 |
| File Menu13                         | 3 |
| Connect Menu14                      | 1 |
| Field Menu14                        | 1 |
| Management Menu14                   | 1 |
| View Menu14                         | 4 |
| Window Menu15                       | 5 |
| Help Menu                           | 5 |
| Pop-up Menu                         | 5 |
| CHAPTER 4. Wallboard Operation 17   | 7 |
| File Operations17                   | 7 |
| Open17                              | 7 |
| Save                                | 7 |
| Save As                             | 3 |
| Recent File                         | 3 |
| Exit                                | ) |
| Connect Operations19                | ÷ |
| Login                               | Э |

| Log Out             |
|---------------------|
| Language            |
| View Operations     |
| Status Bar          |
| List Style          |
| Top Window          |
| Field Operations    |
| New Fields          |
| Set Refresh Time    |
| Clear               |
| Window Operations27 |
| Cascade             |
| Horizontally        |
| Vertically          |
| Recent Field Window |

#### CHAPTER 5. Wallboard Field Description

| Server Field | 30 |
|--------------|----|
| Group Field  | 32 |
| Agent Field  | 33 |

#### ABBREVIATION

35

30

| ٨ | 35 |
|---|----|
| 2 | 35 |
| D | 35 |
| ۷ | 35 |
| 3 | 35 |

# **CHAPTER 1. INTRODUCTION**

#### Purpose

This document introduces the SCM ACD Wallboard application and describes how to operate the Wallboard application

#### **Document Content and Organization**

This document contains four chapters and an abbreviation.

#### Chapter 1. Introduction

This chapter introduces the Wallboard application.

#### Chapter 2. Installation

This chapter describes the Wallboard Installation.

#### Chapter 3. Wallboard

This chapter describes about Wallboard application.

#### Chapter 4. Wallboard Operation

This chapter describes about basic feature of Wallboard application.

#### Chapter 5. Wallboard Field Description

This chapter describes in detail about the parameter used in Wallboard application.

#### **ABBREVIATION**

This chapter describes the frequently used acronyms.

#### Conventions

The following special paragraphs are used to point out information that should be read. This information may be set-off from the surrounding text, but is always preceded by a bold title in capital letters.

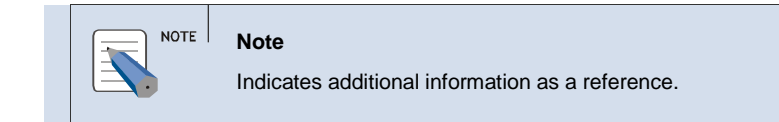

#### **Console Screen Output**

The lined box with 'Courier New' font will be used to distinguish between the main content and console output screen text.

**'Bold Courier New'** font will indicate the value entered by the operator on the console screen.

#### References

# **CHAPTER 2.** Installation

This section describes an overview of the Wallboard Installation.

## **Prerequisties**

To use the Wallboard, the following requirements are required

| ltem               | Requirements                                                   |  |  |
|--------------------|----------------------------------------------------------------|--|--|
| Operating System   | Microsoft Windows 7 Professional x86 / x64 or later version    |  |  |
| CPU                | Intel 2 GHz CPU or higher(Dual Core or higher CPU recommended) |  |  |
| Memory(RAM)        | 1 GB Main memory or higher                                     |  |  |
| Hard Disk Capacity | 1 GB Free Disk space or higher                                 |  |  |
| Network            | 100 MB or more                                                 |  |  |

#### **Wallboard Installation**

To install the Wallboard,

- *1.* Be sure that you login into Windows System Administrator Privilege.
- 2. Run the install package by using "Run as administrator". Install Package will be released with the self installation setup file like the following.
  - SCM ACD Wallboard-V1xxx-YYYYMMDD.exe
- *3.* The Choose the setup language is displayed. Select the language and Click OK. Basically, Two Languages(Korean and English) are supported.
- 4. After going through the Welcome screen, click Next to continue.
- 5. The End User License Agreement is displayed. Read the license an click "I accept…" radio button and Next to continue.
- 6. The Choose Destination Location screen allows the user to choose the directory for the Wallboard software. To install in the default folder, click Next. To install in a different folder, select the folder by clicking on Browser... Click OK in the Choose Folder window.
  - Default Folder : Program Files\Samsung Electronics\SCM ACD Wallboard
- 7. The Progress Bar of the ACD Wallboard Setup is is displayed.
- 8. Click Finish, to complete the installation of ACD Wallboard in the Setup Complete screen.

# CHAPTER 3. Wallboard

This section describes the Wallboard module which is used to monitor the real-time call center.

#### Starting up the Wallboard

To start the Wallboard,

**9.** From the Windows desktop, click Start and choose Programs » Samsung Electronics » SCM ACD Wallboard » Wallboard.

OR

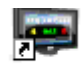

**10.** Click Wallboard icon Wallboard on the desktop.

**11.** The Login dialog box is displayed.

| .ogin | 11298                    | COURSE AND | ×      |
|-------|--------------------------|------------|--------|
|       | Server IP<br>Server Port | <br> 6001  |        |
| 2     | Login ID<br>Password     |            |        |
| OK    |                          |            | Cancel |

- Server IP Enter the Server IP Address of the Samsung Communication Manager.
- Server Port Enter the Server Port No of the Samsung Communication Manager. Basically, it should be entered with the valid value according to the User Group Count. The initial port no. is filled with 6001(as the default User Group)
- Login ID Enter the ACD Wallboard user name.

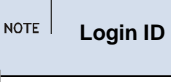

For Loging ID, ACD Wallboard uses the SCM ACD Wallboard user name and. For more details, refer to the SCM Administrator Guide.

• **Password** — Enter the password.

*12.* Click **OK** to login to Wallboard Server. The **Wallboard** application is displayed.

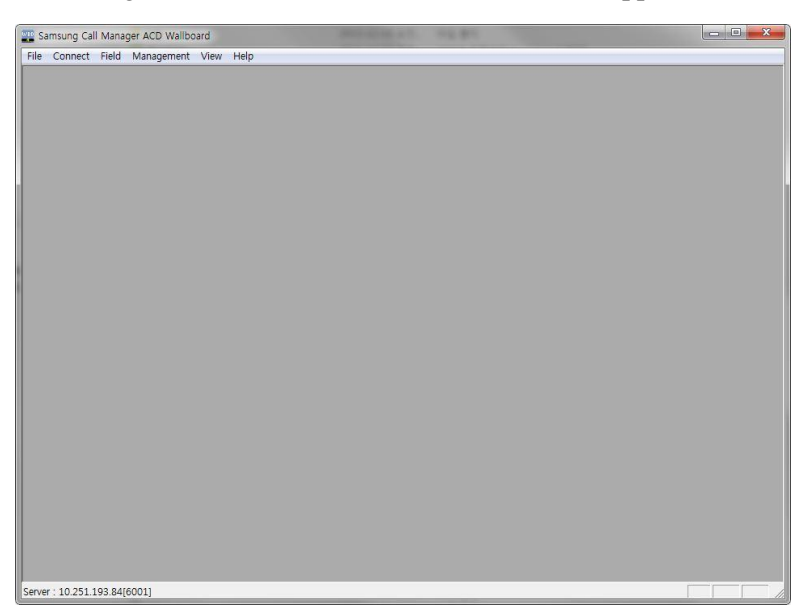

## Wallboard Menu

The section presents the menu bar options. Detailed descriptions on menu bar operation will be following. The section describes the options available in Wallboard.

| Menu       | Description                                                                                                    |
|------------|----------------------------------------------------------------------------------------------------|
| File       | This menu allows the user to perform file-related operations like opening or saving a wallboard or exiting the application |
| Connect    | This menu allows the user to connect to the wallboard server(actually SCM Server)                                          |
| Field      | This menu allows the user to set new fields and refresh time                                                               |
| Management | This menu allows the user to run the supervisor management tool                                                            |
| View       | This menu allows the user to view or hide the Toolbar, Status Bar, Message Bar and Refresh Bar.                            |
| Window     | This menu allows the user to cascade the window view and view the recent field window                                      |
| About      | This menu presents the version and copyright information                                                                   |

## File Menu

The [**File**] menu allows the user to perform file-related operations like opening or saving a wallboard or exiting the application.

| Menu        | Shortcut | Description                                                                                 |
|-------------|----------|---------------------------------------------------------------------------------------------|
| Open        | Ctrl + O | This option allows the user to open an existing Wallboard File.                             |
| Save        | Ctrl + S | This option allows the user to save the current wallboard description details               |
| Save As     | Ctrl + A | This option allows the user to save the current wallboard description with a new file name. |
| Recent File |          | This option lists the files the user has most recently opened in this program               |
| Exit        |          | This option allows the user to close the Wallboard application.                             |

## **Connect Menu**

The [Connect] menu allows the user to connect to the wallboard server

| Menu     | Shortcut | Description                                                                                                    |
|----------|----------|----------------------------------------------------------------------------------------------------|
| Login    |          | The option allows to login to Wallboard Server.                                                                               |
| Logout   |          | The option allows to logout from the Wallboard Server.                                                                        |
| Language |          | The option allows to change the default<br>language setting to a different language.<br>At this time, English only supported. |

## **Field Menu**

The [Field] menu allows the user to set new fields and refresh time.

| Menu             | Shortcut | Description                                        |
|------------------|----------|----------------------------------------------------|
| New Fields       |          | This option allows to create new fields            |
| Set Refresh Time |          | This option allows to set refresh time intervals   |
| Clear            | Ctrl + R | This option allows to close all fields in the view |

## **Management Menu**

The [Management] menu allows the user to run the Supervisor Management tool.

| Menu       | Shortcut | Description                                                                                                    |
|------------|----------|----------------------------------------------------------------------------------------------------|
| Management |          | This option allows to run the Supervisor<br>Management Tool. This tool can monitor agents<br>status and change their status. |

#### **View Menu**

The **[View]** menu allows the user to view or hide the Toolbar, Status Bar, Message Bar and Refresh Bar.

| Menu       | Shortcut | Description                                                                     |
|------------|----------|---------------------------------------------------------------------------------|
| Status Bar |          | This option allows to show/hide the Status Bar                                  |
| List Style |          | This option allows to change the current window to List Style                   |
| Top Window |          | This option allows to set the wallboard application on top of other application |

## Window Menu

The [**Window**] menu allows the user to cascade the window view and view the recent field window.

| Menu                   | Shortcut | Description                                                                                                    |
|------------------------|----------|----------------------------------------------------------------------------------------------------|
| Cascade                |          | This option allows displaying windows as stacked and cascading from the upper left to the lower right of the screen                                             |
| Horizontally           |          | This option allows displaying windows as horizontal stack                                                                                                    |
| Vertically             |          | This option allows displaying windows as vertical stack.                                                                                                    |
| Recent Field<br>Window |          | This option lists the field window that the user<br>has most recently opened in this program. To<br>quickly re-open one of these field windows, click<br>on it. |

## Help Menu

The [Help] menu presents the version and copyright information.

| Menu | Shortcut | Description                                    |
|------|----------|------------------------------------------------|
| Help |          | This option displays the Wallboard version and |
|      |          | copyright information.                         |

## Pop-up Menu

Right click in the view a pop-up menu is displayed with following options:

| Menu         | Shortcut | Description                                                        |
|--------------|----------|--------------------------------------------------------------------|
| Field Modify |          | This option allows to modify entire field settings                 |
| File Title   |          | This option allows to modify each field settings in Box Style view |

| List Style | This option allows to change the current window |
|------------|-------------------------------------------------|
|            | to Elet Otylo                                   |

# **CHAPTER 4.** Wallboard Operation

This section describes some of the basic features of Wallboard application.

## **File Operations**

## Open

The [Open] menu allows the user to open an existing Wallboard File.

**1.** Click **File** » **Open**, or press **Ctrl** + **O**.

| Open 🤗                                                                               | ×                |
|--------------------------------------------------------------------------------------|------------------|
| Look in: 🗀 AWBTest 💽 🕥 🏂 📂 🖽 -                                                       |                  |
| Copy of test1.wft<br>test1.wft<br>test3.wft<br>test4.wft<br>test44.wft<br>test45.wft |                  |
| File <u>n</u> ame: Open                                                              |                  |
| Files of type:         Wallboard Fields Templete Files(*.wft)         Cancel         | ] <sub>.::</sub> |

- 2. In the Look in list, click the drive, folder, or Internet location that contains the file to open.
- 3. In the Folder list, locate and open the folder that contains the file.
- 4. Select the file, and then click **Open**.

#### Save

The [Save] menu allows the user to save the current wallboard description details.

- **1.** Click **File** » **Save**, or press **Ctrl** + **S**.
- *2.* The file is saved in **wft** format.

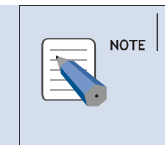

#### POSITION

For the safety of the saved files, the Wallboard installed folder is not recommended. Use the different folder.

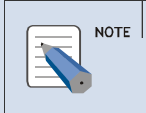

#### SAVE

This option is not available if field view is not opened.

#### Save As

The [Save As] menu allows the user to save the current wallboard description with a new file name.

**1.** Click **File** » **Save As**, or press **Ctrl** + **A**.

| Save As                                                                                                    |
|----------------------------------------------------------------------------------------------------|
| Savejn: 🗁 AWBTest 🛛 🕑 🎒 📂 🛄 🕶                                                                                                    |
| <ul> <li>Copy of test1.wft</li> <li>test1.wft</li> <li>test3.wft</li> <li>test4.wft</li> <li>test44.wft</li> <li>test45.wft</li> </ul> |
| File <u>n</u> ame: Save                                                                                                    |
| Save as type: Wallboard Fields Templete Files(*.wft) Cancel                                                                            |

- 2. In the File Name field, enter a new name for the file.
- *3.* Click **Save** button . The file is saved in **wft** format.

|  | SAVE AS                                                   |
|--|-----------------------------------------------------------|
|  | This option is not available if field view is not opened. |

#### **Recent File**

The [**Recent File**] menu lists the files that the user has most recently opened in this program. To quickly re-open one of these wallboard files, click on it.

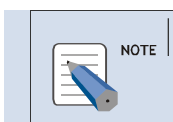

RECENT FILE

It is disabled when a wallboard is not connected.

## Exit

The [Exit] menu allows the user to close the Wallboard application.

- **1.** Select File » Exit.
- 2. The Wallboard application is closed.

## **Connect Operations**

The [Connect] menu allows the user to connect to the wallboard server.

## Login

The [Login] menu allows the user to connect to the Wallboard server.

- **1.** Select Connect » Login.
- *2.* The **Login** dialog box is displayed.

|    | Server IP<br>Server Port | 6001 |        |
|----|--------------------------|------|--------|
|    | Login ID<br>Password     |      |        |
| OK |                          |      | Cancel |

- *3.* Server IP Enter the Wallboard Server IP Address(= SCM System IP Address).
- **4.** Server Port Enter the SCM System Port No for this service. Basically, it will be started from 6001 according to the existing User Groups
- 5. Login ID Enter the SCM Wallboard user name.
- **6.** Password Enter the password.
- 7. Click OK to login to .

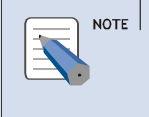

#### Login Failure

If a user enters wrong login ID or Password over three times, the program is terminated. If you have any question, contact ACD administrator.

#### Log Out

The [Logout] menu allows the user to disconnect from the Wallboard server.

- **1.** Select Connect » Logout.
- 2. A message, "Do you want to Logout?" is displayed. Click Yes to disconnect from the Wallboard Server.

#### Language

The [Language] menu allows the user to change the default language setting to a different language.

- **1.** Select Connect » Language.
- 2. The Language dialog box is displayed.

| Englich          | ОК        |
|------------------|-----------|
| English <u>*</u> | Cancel    |
|                  | English 💌 |

*3.* Select the Language from the dropdown list.

4. Click **OK**. The language will be changed once you restart the Wallboard application.

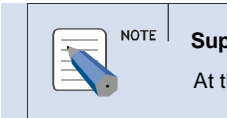

Supported Language At this time, ACD Wallboard Version 1.0.0.0 supports only 1 Language(English).

## **View Operations**

The [View] menu allows the user to show or hide the Status Bar, List Style and Top Window.

#### **Status Bar**

The [**Status Bar**] menu allows the user to show or hide the Status Bar. The Status Bar describes the action to be executed by the selected menu item or depressed toolbar button, and keyboard latch state.

- **1.** Select View » Status Bar.
- 2. The Status Bar is at the bottom of the Wallboard window.

Server : 107.108.208.103

- 3. The left area of the status bar describes actions of menu items as and when the user uses the arrow keys to navigate through menus. This area similarly shows messages that describe the actions of toolbar buttons as the user depresses them, before releasing them.
- **4.** The right area of the status bar indicate which of the following keys are latched down:
  - CAP The Caps Lock key is latched down.
  - NUM The Num Lock key is latched down.
  - SCRL The Scroll Lock key is latched down.

## List Style

The [List Style] menu allows the user to change the current window to List Style.

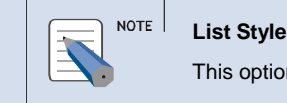

This option is not available if field view is not opened.

*1.* Select **View** » **List Style** or right click and select **List Style** from the popup menu.

#### *2.* The Wallboard window is changed to **List Style**.

| Samsung Call Manager ACD W | /allboard - SERVER : Server | 1                 |                     |              |                     |            |
|----------------------------|-----------------------------|-------------------|---------------------|--------------|---------------------|------------|
| SERVER : Server            | SERVER : Server             | GROUP : 8000      | GROUP : 8000        | Agent : 1000 | Agent : 1000        | 🛛 🔊 🖬 🗖 🔀  |
| Daily Total Talk Time      | : 00:00:00                  | 👌 Daily Average T | alk Time : 00:00:00 | NACD inbo    | und-Total : 0       |            |
| NACD Inbound-Interna       | 1:0                         | NACD Inbound-E    | Extenal:0           | NACD Inbo    | und-Total Talk Time | : 00:00:00 |

- 3. Agent : Agent 1[T... shows the description on the corresponding field in the list format.
- 4.  $\bigcirc$  or  $\bigcirc$  shows the target field as many fields will be overlapping.
- 5.  $\blacksquare$  shows all fields windows description continuously.
- $\boldsymbol{6}$ .  $\boldsymbol{\blacksquare}$  shows the description of the field displayed.
- 7.  $\square$  changes the current window list format to the box window format.
- $\mathcal{S}$ .  $\boxtimes$  closes the current window.

List Style List Style value gets refreshed at selected refresh interval.

## **Top Window**

The [**Top Window**] menu allows the user to set the wallboard application on top of other application.

**1.** Select View » Top Window.

2. The Wallboard application will be on the top level of other applications.

## **Field Operations**

The [Field] menu allows the user to set new fields and refresh time.

#### **New Fields**

The [New Field] option allows the user to create new fields.

- **1.** Select Field » New Fields or press Ctrl + N.
- *2.* The **Display Information** dialog box is displayed.

| /iew Option Font       | Field Count: 0 |
|------------------------|----------------|
| Server / Group / Agent |                |
|                        | ·              |
| Field Name             |                |
|                        |                |
|                        |                |

#### *3.* In **View** Tab,

- Server / Group / Agent select the field Parameter from the dropdown list.
- Select the corresponding member of a Server or Split or Font from the dropdown list.
- Field Name Select the fields by clicking on the checkbox.
- Field Count shows the number of selected field names.

**4.** In **Option** Tab,

- Title Information —Enter the Subtitle and color to be displayed in the Title bar of the view.
- **Row/Column** Enter the field arrangement for the view.

| View Opti     | ion Font       |         | Field C    | ount: O |
|---------------|----------------|---------|------------|---------|
| Title Informa | tion           |         |            |         |
|               |                |         |            |         |
| -Row / Colum  | n              |         |            |         |
| Row Co        | unt:           | Col     | um Count : |         |
| Level         |                |         | - Color    |         |
| Calls Ti      | me (sec)   Rat | e       | COIDI      |         |
| Serious       | 20             | (0ver)  | Serious    | High    |
| Warning       | 10             | - 19    | Warning    | Blink   |
|               |                | - 9     | Normal     | Low     |
| Normal        | 0              | <u></u> |            | 100000  |
| Normal        |                |         |            |         |

- Level the level of the field can be set for Calls, Time (Sec) and Rate.
- Color —Set the color to identify the data status easily.
  - **High** this level is enabled when the alarm generated is more than the specified value.
  - **Blink** this level is enabled when the alarm is generated to blink.
  - Low this level is enabled when the alarm generated is less than the specified value.

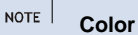

High/Low is registered by default value at field creation.

5. In Font tab — shows the default settings

| /iew Option      | Font      |       | Field ( | Count: O |
|------------------|-----------|-------|---------|----------|
| Field Label For  | nt        |       |         |          |
| I Set Auto       | matically | Width | n       | _        |
|                  | 0         | mour  | 0       |          |
| -Field Value For | nt        |       |         |          |

*6.* Click **OK** button to create the new fields in the views.

| NOTE | Views, New Fields<br>Multiples view : can be opened with 10 Views within Wallboard Frame at the same time |
|------|----------------------------------------------------------------------------------------------------|
|      | Each view can be opened with 24 field items for displaying each value.                                    |
|      | For more information, see CHAPTER 5.                                                                      |

#### **Modification of Entire Field Settings**

The [Modify Fields] option allows the user to modify entire field settings.

- *1.* Right click in the view and select **Modify Fields** from the pop-up menu.
- 2. The Display Information dialog box is displayed.
- *3.* Enter the required changes.
- 4. Click **OK** to save the modified changes.

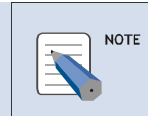

Field Name Refer to CHAPTER 55 for more details.

#### **Field Title**

The [Field Title] option allows the user to show or hide Field Title.

- **1.** Right click in the view and select **Field Title** from the pop-up menu.
- *2.* The Field Title is displayed.

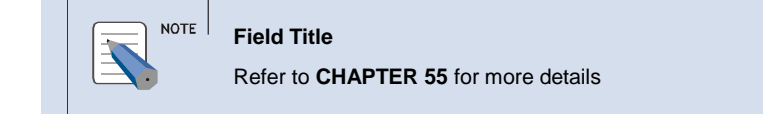

#### **Changing the Field Location**

Field Location in the view can be changed.

- **1.** Select the field to be changed.
- 2. Drag and drop the selected field to the desired place.

#### **Set Refresh Time**

The [Set Refresh Time] option allows the user to set refresh time intervals.

- **1.** Select Field » Set Refresh Time
- *2.* The **Refresh Time** dialog box is displayed.

| Refresh Time |         |        |
|--------------|---------|--------|
| Refresh Time | 10 seco | nds 💌  |
| Sound        | 🕫 On    | ⊂ Off  |
| ОК           |         | Cancel |

- Refresh Time : Choose one among 2 / 4 / 6 / 8 / 10 seconds. 10 seconds is the default.
- *3.* Select the **Refresh Time** from the dropdown list.
- **4.** Select **Sound** radio button to beep you of refresh time.

5. Click **OK** to set the time intervals.

#### Clear

The [Clear] option allows the user to close all fields in the view.

| CLEAR<br>This menu is disabled when wallboard view is not opened. |
|-------------------------------------------------------------------|
|-------------------------------------------------------------------|

- **1.** Select **Field** » **Clear** or press **Ctrl** + **R**.
- 2. A confirmation message, "Will you save the file?" is displayed to save the view before closing the view.

## **Window Operations**

The [**Window**] menu allows the user to cascade the window view and view the recent field window.

#### Cascade

The [**Cascade**] option allows displaying windows as stacked and cascading from the upper left to the lower right of the screen.

**1.** Select Window » Cascade

| Samsung Call Manager ACD Wallboard              |          |                 | _ D <mark>_</mark> X |
|-------------------------------------------------|----------|-----------------|----------------------|
| File Connect Field Management View Window About |          | Ready<br>Agents |                      |
|                                                 | Z90      | Z93             |                      |
|                                                 | 00:00:00 | 00:00:00        |                      |
| Server : 10.251.192.195(6001)                   |          |                 |                      |

## Horizontally

The [Horizontally] option allows displaying windows as horizontal stack.

- ung Call Ma SERVER : S 22 Agent : 100 • Total Agents Logged On Agents Ready Agents Daily NotAnswered Daily Answered Calls aily Longest Talk swered Call Ratio 0.00% 00:00:00 296 296 295 NACD Inbound-Tota aily Total Talk Time ily Average Talk nd-Internal 00:00:00 00:00:00 JACD CD Total Talk Not Ready Agents Work Agents Busy Agents Ind-Total 00:00:00 00:00:00 ACD outbound-Internal NACD Outbound-Extenal 00:00:00 00:00:00 st Talk Tim SERVER : Se . . . Queued Calls Daily Total Calls Daily Ans red Calls Daily Abandoned Calls Di Genelli (Citi) Daily Overflowed Out Calls/ACI Caly Overflowed in Cals 00:00:00 00:00:00  $\bigcirc$ 0 0 -> 0 0 00:00:00 00:00:00 00:00:00 00:00:00 0.00% GROUP : 800 Daily Total Talk Tim NACD NACD NACD D lebourd- Total Talk Tim ily Average Talk nd-Total Daily Total Calls Daily Abandoned Calls Daily Answered Calls 00:00:00 00:00:00 0 0 0 00:00:00 ence lik NACD Outbound-Tota NACO NACD 00:00:00 00:00:00 00:00:00 0 0 GROUP : 800 aily Overflowed in Calls Daly Overfloved Out Cals(ACD) Ready Agents Total Agents Logged On Agents 00:00:00 0.00% 32 32 32 Not Ready Agents Work Agents Busy Agents --Queued Calls ongest Wait Time 00:00:00 Longest Talk Time 00:00:00 00:00:00 10.251.192.195
- **1.** Select Window » Horizontally

## Vertically

The [Vertically] option allows displaying windows as vertical stack.

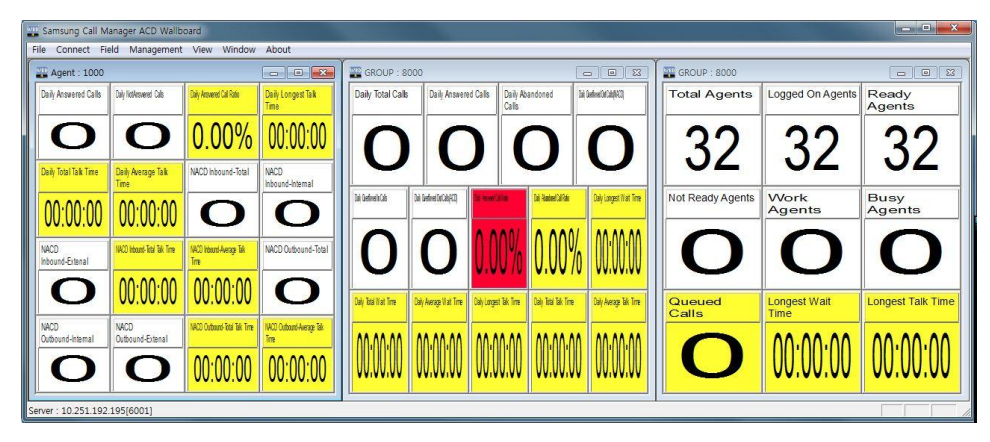

**1.** Select Window » Vertically

## **Recent Field Window**

The [**Recent Field Window**] menu lists the field window that the user has most recently opened in this program. To quickly re-open one of these field windows, click on it.

# CHAPTER 5. Wallboard Field Description

## **Server Field**

| Category     | Description                                                                                                    |
|--------------|----------------------------------------------------------------------------------------------------|
| Current Data | Show the server side current working value and status for each field                                                                                                    |
| Daily Data   | Show the server side daily accumulated value for each field.<br>Daily Data will be automatically reset at 09:00 AM by SCM<br>System. This reset time can be edited by using SCM System<br>Administrator Tool [System Option -> Miscellaneous -> ACD<br>Daily Accumulation Start Hour] |

| Category        | Subcategory1 | Subcategory2                       | Description                                           |
|-----------------|--------------|------------------------------------|-------------------------------------------------------|
| Current<br>Data |              | Total Agents                       | Number of agents registered in the server             |
|                 |              | Logged On Agents                   | Number of agents logged in                            |
|                 |              | Ready Agents                       | Number of agents with<br>ready status                 |
|                 |              | Not Ready Agents                   | Number of agents with not<br>ready status             |
|                 |              | Work Agents                        | Number of agents with work status                     |
|                 |              | Busy Agents                        | Number of agents with busy status                     |
|                 |              | Queued Calls                       | Number of queued calls                                |
|                 |              | Longest Wait Time                  | Longest waiting time                                  |
|                 |              | Longest Talk Time                  | Longest talking time                                  |
| Daily<br>Data   | ACD Data     | Daily Total Calls                  | Daily Accumulated Number<br>of Total Calls            |
|                 |              | Daily Answered<br>Calls            | Daily Accumulated Number<br>of Answered Calls         |
|                 |              | Daily Abandoned<br>Calls           | Daily Accumulated Number<br>of Abandoned Calls        |
|                 |              | Daily Overflowed<br>Out Call(NACD) | Daily Accumulated Number<br>of Overflowed Calls(NACD) |
|                 |              | Daily Overflowed                   | Daily Accumulated Number                              |

|                       |                                     | 1                                                                  |
|-----------------------|-------------------------------------|--------------------------------------------------------------------|
|                       | In Calls                            | of Overflowed In Calls                                             |
|                       | Daily Overflowed<br>Out Calls(ACD)  | Daily Accumulated Number<br>of Overflowed Out<br>Calls(ACD)        |
|                       | Daily Answered<br>Call Ratio        | Daily Answered Call * 100 /<br>Daily Total Calls                   |
|                       | Daily Abandoned<br>Call Ratio       | Daily Abandoned Calls * 100<br>/ Daily Total Calls                 |
|                       | Daily Longest Wait<br>Time          | Daily Longest Wait Time                                            |
|                       | Daily Total Wait<br>Time            | Daily Total Wait Time                                              |
|                       | Daily Average<br>Wait Time          | Sum of Total Wait Time *<br>100 / Total Call                       |
|                       | Daily Longest Talk<br>Time          | Daily Longest Talk Time                                            |
|                       | Daily Total Talk<br>Time            | Daily Total Talk Time                                              |
|                       | Daily Average Talk<br>Time          | Daily Average Talk Time                                            |
| NACD Inbound<br>Data  | NACD Inbound-<br>Total              | Total Number of Inbound calls connected to Non-ACD                 |
|                       | NACD Inbound-<br>Internal           | Total Number of internal<br>Inbound calls connected to<br>Non-ACD  |
|                       | NACD Inbound-<br>External           | Total Number of external<br>Inbound calls connected to<br>Non-ACD  |
|                       | NACD Inbound-<br>Total Talk Time    | Total Talk Time of Inbound<br>Non-ACD calls                        |
|                       | NACD Inbound-<br>Average Talk Time  | Average Talk Time of<br>Inbound Non-ACD Calls                      |
| NACD Outbound<br>Data | NACD Outbound-<br>Total             | Total Number of Outbound calls connected to Non-ACD                |
|                       | NACD Outbound-<br>Internal          | Total Number of Internal<br>Outbound calls connected to<br>Non-ACD |
|                       | NACD Outbound-<br>External          | Total Number of External<br>outbound calls connected to<br>Non-ACD |
|                       | NACD Outbound-<br>Total Talk Time   | Total Talk Time of Outbound Non-ACD calls                          |
|                       | NACD Outbound-<br>Average Talk Time | Average Talk Time of Outbound Non-ACD Calls                        |

## **Group Field**

| Category     | Description                                                                                                    |
|--------------|----------------------------------------------------------------------------------------------------|
| Current Data | Show the ACD group side current working value and status for each field.                                                                                                    |
| Daily Data   | Show the ACD group side daily accumulated value for each<br>field. Daily Data will be automatically reset at 09:00 AM by<br>SCM System. This reset time can be edited by using SCM<br>System Administrator Tool [System Option -> Miscellaneous -<br>> ACD Daily Accumulation Start Hour] |

| Category        | Subcategory                         | Description                                              |
|-----------------|-------------------------------------|----------------------------------------------------------|
| Current<br>Data | Total Agents                        | Number of agents registered in the server                |
|                 | Logged On Agents                    | Number of agents logged in                               |
|                 | Ready Agents                        | Number of agents with ready status                       |
|                 | Not Ready Agents                    | Number of agents with not ready status                   |
|                 | Work Agents                         | Number of agents with work status                        |
|                 | Busy Agents                         | Number of agents with busy status                        |
|                 | Queued Calls                        | Number of queued calls                                   |
|                 | Longest Wait Time                   | Longest waiting time                                     |
|                 | Longest Talk Time                   | Longest talking time                                     |
| Daily Data      | Daily Total Calls                   | Daily Accumulated Number of Total Calls                  |
|                 | Daily Answered Calls                | Daily Accumulated Number of<br>Answered Calls            |
|                 | Daily Abandoned Calls               | Daily Accumulated Number of<br>Abandoned Calls           |
|                 | Daily Overflowed Out<br>Calls(NACD) | Daily Accumulated Number of<br>Overflowed Calls(NACD)    |
|                 | Daily Overflowed In Calls           | Daily Accumulated Number of<br>Overflowed In Calls       |
|                 | Daily Overflowed In Calls           | Daily Accumulated Number of<br>Overflowed Out Calls(ACD) |
|                 | Daily Overflowed Out<br>Calls(ACD)  | Daily Answered Call * 100 / Daily Total<br>Calls         |
|                 | Daily Answered Call Ratio           | Daily Abandoned Calls * 100 / Daily<br>Total Calls       |
|                 | Daily Abandoned Call<br>Ratio       | Daily Longest Wait Time                                  |
|                 | Daily Longest Wait Time             | Daily Total Wait Time                                    |

| Daily Average Wait Time | Sum of Total Wait Time * 100 / Total<br>Call |
|-------------------------|----------------------------------------------|
| Daily Longest Talk Time | Daily Longest Talk Time                      |
| Daily Total Talk Time   | Daily Total Talk Time                        |
| Daily Average Talk Time | Daily Average Tal Time                       |

## **Agent Field**

| Category     | Description                                                                                                    |  |
|--------------|----------------------------------------------------------------------------------------------------|--|
| Current Data | Show the ACD agent side current working value and status for each field.                                                                                                    |  |
| Daily Data   | Show the ACD agent side daily accumulated value for each<br>field. Daily Data will be automatically reset at 09:00 AM by<br>SCM System. This reset time can be edited by using SCM<br>System Administrator Tool [System Option -> Miscellaneous -<br>> ACD Daily Accumulation Start Hour] |  |

| Category        | Subcategory1         | Subcategory2                 | Description                                                      |
|-----------------|----------------------|------------------------------|------------------------------------------------------------------|
| Current<br>Data |                      | Agent Status                 | Show the current status of agent.                                |
|                 |                      | Agent Status Time            | Show the elapsed time of the current status                      |
| Daily<br>Data   | ACD Data             | Daily Total Calls            | Daily Accumulated<br>Number of Total Calls<br>by Agent           |
|                 |                      | Daily Answered Calls         | Daily Accumulated<br>Number of Answered<br>Calls by Agent        |
|                 |                      | Daily Not Answered<br>Calls  | Daily Accumulated<br>Number of Not<br>Answered Calls by<br>Agent |
|                 |                      | Daily Answered Call<br>Ratio | Ratio of Answered<br>Calls by Agent                              |
|                 |                      | Daily Longest Talk<br>Time   | Daily Longest Talk<br>Time of Agent                              |
|                 |                      | Daily Total Talk Time        | Daily Accumulated Talk<br>Time of Agent                          |
|                 |                      | Daily Average Talk<br>Time   | Daily Average Talk<br>Time                                       |
|                 | NACD Inbound<br>Data | NACD Inbound-Total           | Total Number of<br>Inbound calls                                 |

|  |                            |                                                                        | connected to Non-<br>ACD(Agent Side)                                      |
|--|----------------------------|------------------------------------------------------------------------|---------------------------------------------------------------------------|
|  |                            | NACD Inbound-Internal                                                  | Total Number of<br>Internal Inbound calls<br>connected to Non-ACD         |
|  |                            | NACD Inbound-<br>External                                              | Total Number of<br>External Inbound calls<br>connected to Non-ACD         |
|  |                            | NACD Inbound-Total<br>Talk Time                                        | Total Number of<br>Inbound calls<br>connected to Non-ACD                  |
|  |                            | NACD Inbound-<br>Average Talk Time                                     | Total Talk Time of<br>Inbound Non-ACD calls                               |
|  | NACD Outbound<br>Data      | NACD Outbound-Total                                                    | Total Number of<br>Outbound calls<br>connected to Non-<br>ACD(Agent Side) |
|  |                            | NACD Outbound-<br>Internal                                             | Total Number of<br>Internal Outbound calls<br>connected to Non-ACD        |
|  | NACD Outbound-<br>External | Total Number of<br>External Outbound<br>calls connected to Non-<br>ACD |                                                                           |
|  |                            | NACD Outbound-Total<br>Talk Time                                       | Total Number of<br>Outbound calls<br>connected to Non-ACD                 |
|  |                            | NACD Outbound-<br>Average Talk Time                                    | Total Talk Time of<br>Outbound Non-ACD<br>calls                           |

# **ABBREVIATION**

| Α |             |                                                                |
|---|-------------|----------------------------------------------------------------|
| С | ACD         | Automatic Call Distribution                                    |
| D | CIM<br>CLI  | Customer Interaction Management<br>Calling Line Identification |
| N | DID<br>DND  | Dialed Number Identification<br>Do Not Disturb                 |
| S | NACD<br>DND | Non Automatic Call Distribution<br>Do Not Disturb              |
| - | SCM         | Samsung Communication Manager                                  |

# SCM ACD Wallboard User's Guide

© 2013 Samsung Electronics Co., Ltd. All rights reserved.

Information in this document is proprietary to SAMSUNG Electronics Co., Ltd.

No information contained here may be copied, translated, transcribed or duplicated by any form without the prior written consent of SAMSUNG.

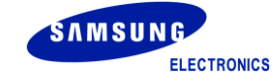